## HUDL TECHNIQUE

## Qu'est-ce que Hudl Technique ?

Technique est une application d'analyse vidéo.

Ou peut-on le trouver ?

Il est téléchargeable gratuitement sur Appstore et Playstore.

Dans quel environnement fonctionne-t'il ?

Technique fonctionne sur IOS et Androïd.

Quelles sont ses principales fonctionnalités ?

- L'application permet de filmer et d'enregistrer une vidéo.

- On peut visionner ensuite les images à différentes vitesses, faire un arrêt sur image, faire un retour en arrière à l'aide d'une molette.

- On peut annoter sur la vidéo (trait, rond, carré, calculer des angles...) ou enregistrer un commentaire audio.

- On peut comparer 2 vidéos côte à côte ou les superposer l'une sur l'autre.

- On peut partager, envoyer des vidéos par mail...

Aide détaillée...

## HUDL TECHNIQUE

- Une fois l'application installée, vous devez la paramétrer pour pouvoir la débloquer et l'ouvrir.
- L'application vous demande : "Are you a coach ?"

Vous répondez "Yes".

- Ensuite entrez une adresse mail.
- Puis choisissez un sport (peu importe lequel).
- Validez et l'application va s'ouvrir sur des exemples de vidéos du sport que vous avez choisi précédemment.

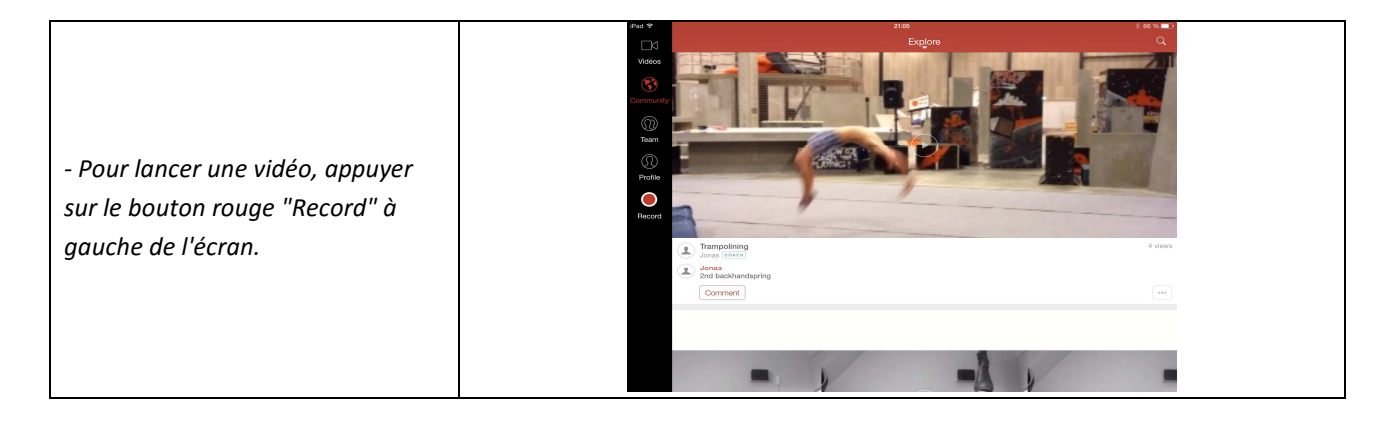

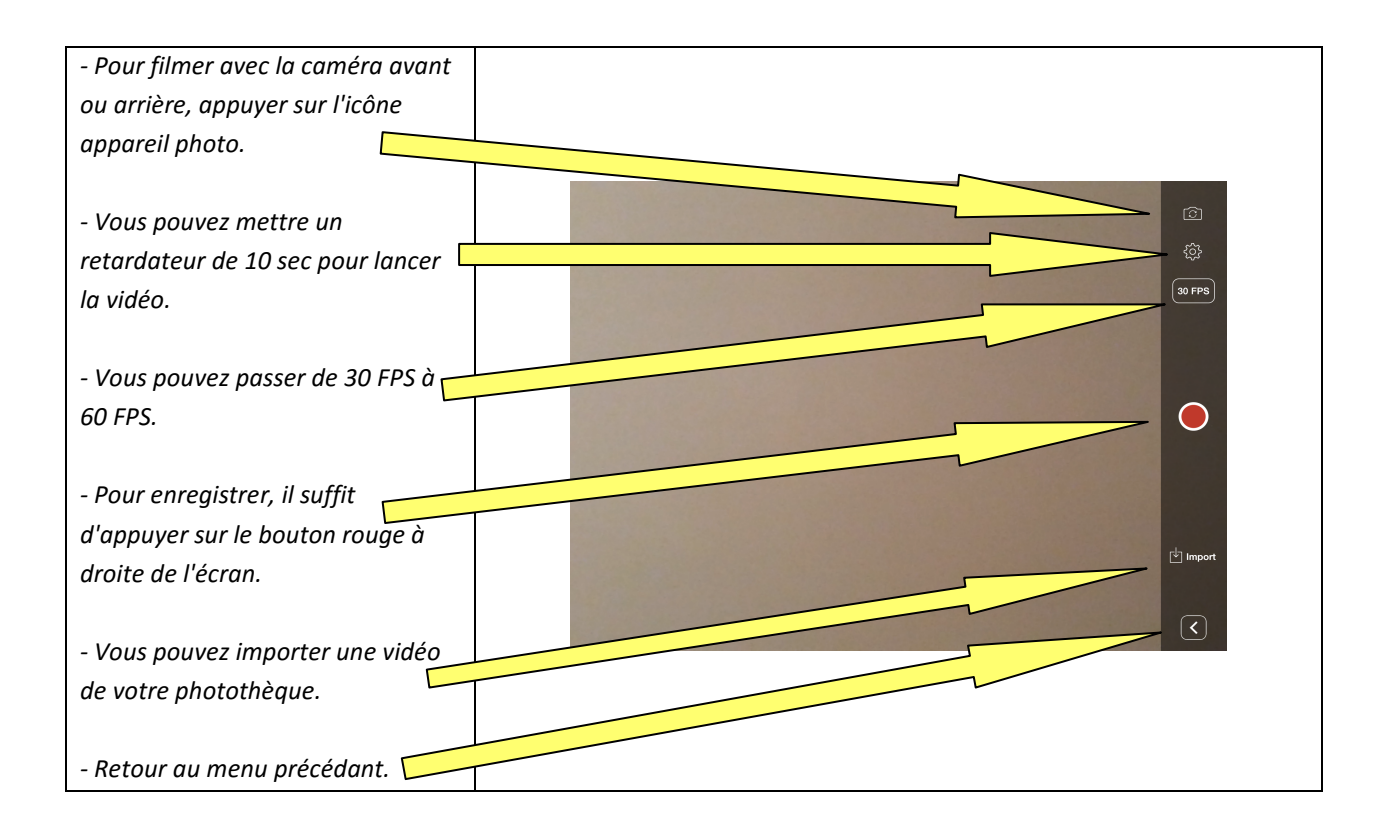

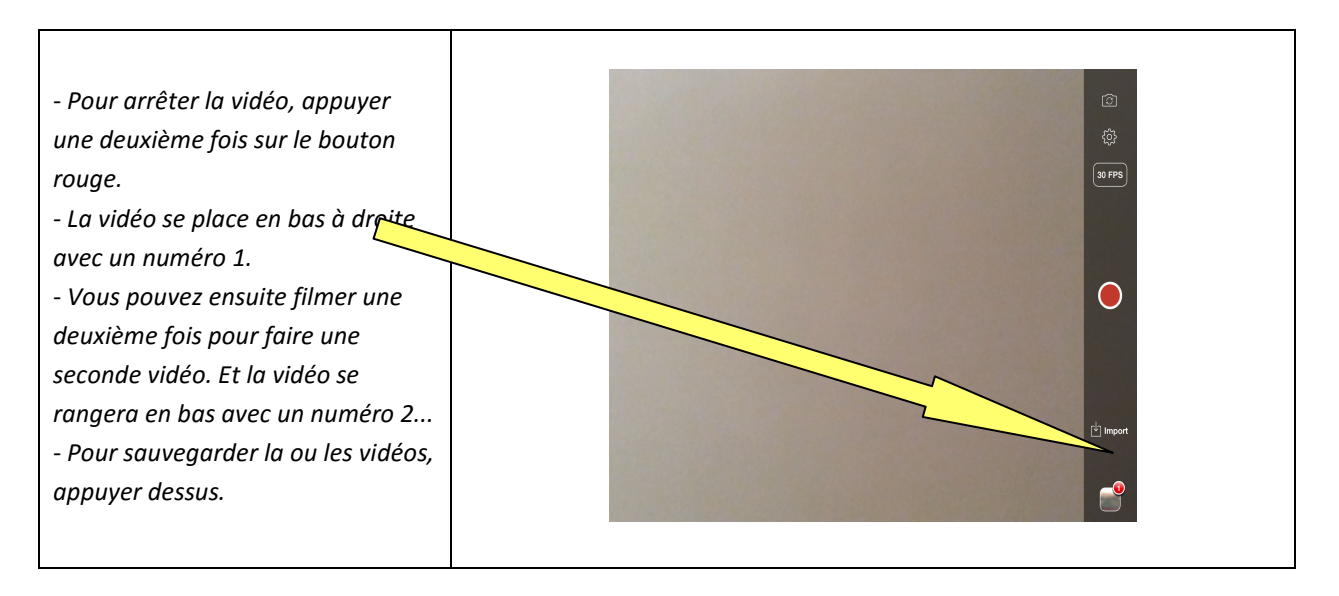

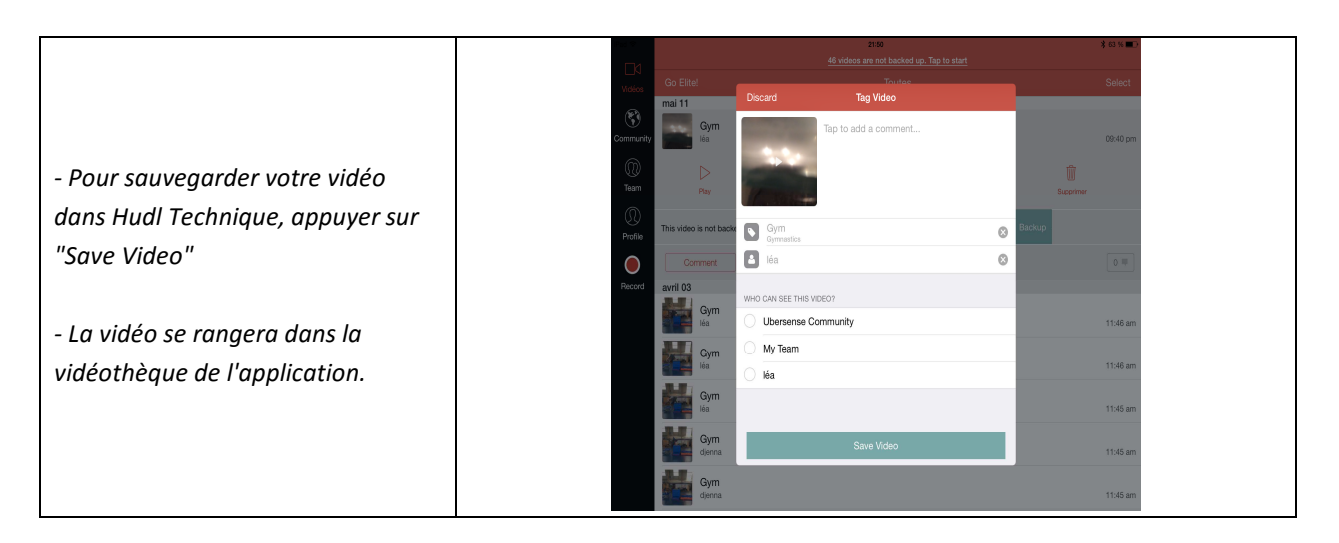

|                                     | iPad 😴        |                      | 14:43  | 29 % 📼   |
|-------------------------------------|---------------|----------------------|--------|----------|
|                                     | <br>Vidéos    | Go Elite!            | Toutes | Select   |
|                                     | Community     | mai 12<br>Gym<br>Iéa |        | 04:35 pm |
| - Pour retrouver toutes vos vidéos, | ()<br>Team    | Gym<br>Iéa           |        | 04:31 pm |
| appuyer sur l'icône caméra rouge    | ()<br>Profile | Gym<br>Iéa           |        | 04:29 pm |
| en haut à gauche.                   |               | Gym<br>Iéa           |        | 04:25 pm |
|                                     | Record        | Gym<br>Iéa           |        | 04:20 pm |
| - Ensuite appuyer sur la vidéo de   |               | Gym<br>Idea          |        | 04:15 pm |
| votre choix.'                       |               | avril 03<br>Gym      |        | 11:46 am |
|                                     |               | Gym                  |        | 11:46 am |
|                                     |               | Gum                  |        | 11.40 am |
|                                     |               | léa Gym              |        | 11:45 am |

Une zone grise s'ouvre et plusieurs options s'offrent à vous :
1 - vous pouvez lire la vidéo en appuyant sur "Play".
2 - vous pouvez "Partager" la vidéo, l'envoyer par mail' sur Youtube, Facebook...
3 - vous pouvez attribuer un nom en appuyant sur "Edit Tags".
4 - vous pouvez mettre la vidéo en favori en appuyant sur l'étoile "Favorite".

5 - vous pouvez supprimer la vidéo en appuyant sur la corbeille "Supprimer".

6 - vous pouvez ajouter un commentaire écrit en appuyant sur

"Comment".

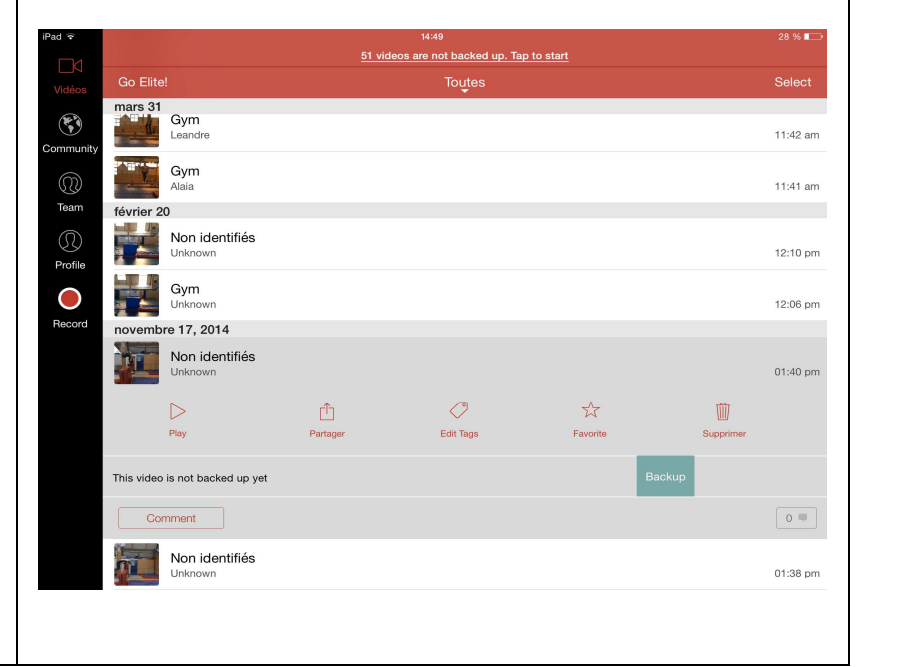

*Pour l'option 1 (lecture de vidéo) :* - vous pouvez lire la vidéo à différentes vitesses (1/1 - 1/2 - 1/4 -1/8). En appuyant sur "Slow Mo", vous choisissez la vitesse souhaitée. - vous avez une molette avec laquelle vous pouvez faire avancer, reculer, arrêter l'image au moment X que vous voulez. - vous pouvez annoter, tracer,  $\Diamond$ All calculer un angle... - vous pouvez ajouter un commentaire écrit. - vous pouvez enregistrer un commentaire audio sur la vidéo. - vous pouvez comparer 2 vidéos. 0:00 - vous pouvez découper la vidéo ou la faire partager (mail...).

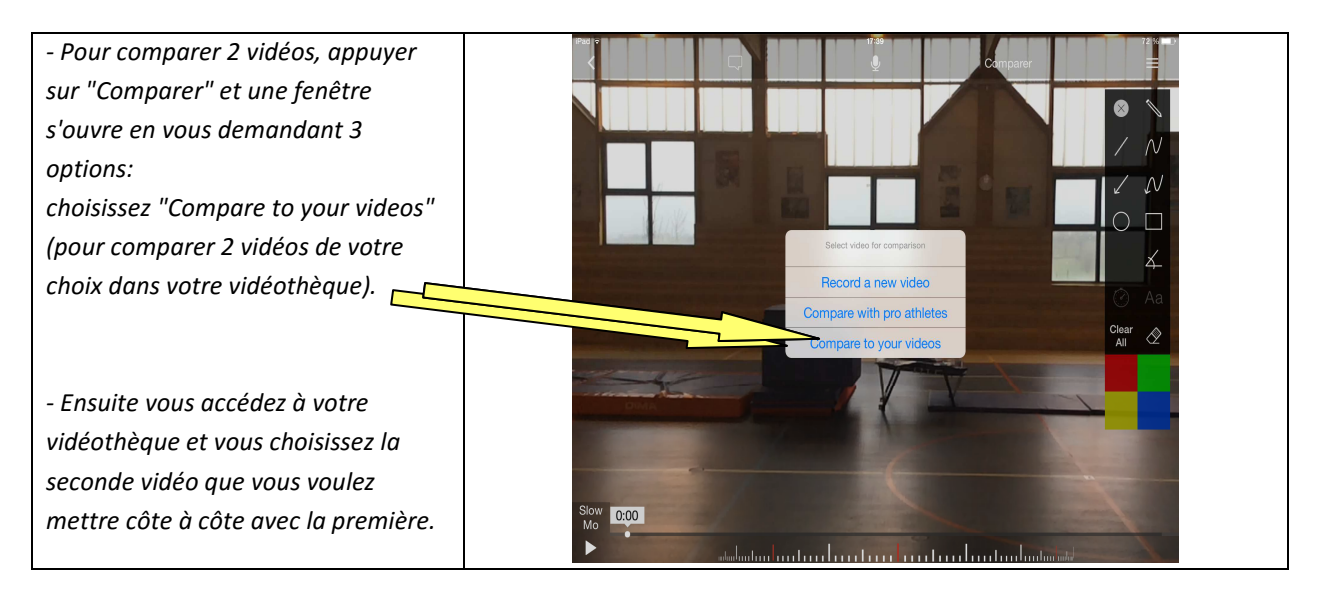

 Vous avez ainsi les 2 vidéos que vous pouvez regarder en même temps, ou en décalé. Vous pouvez annoter, ajouter un commentaire....

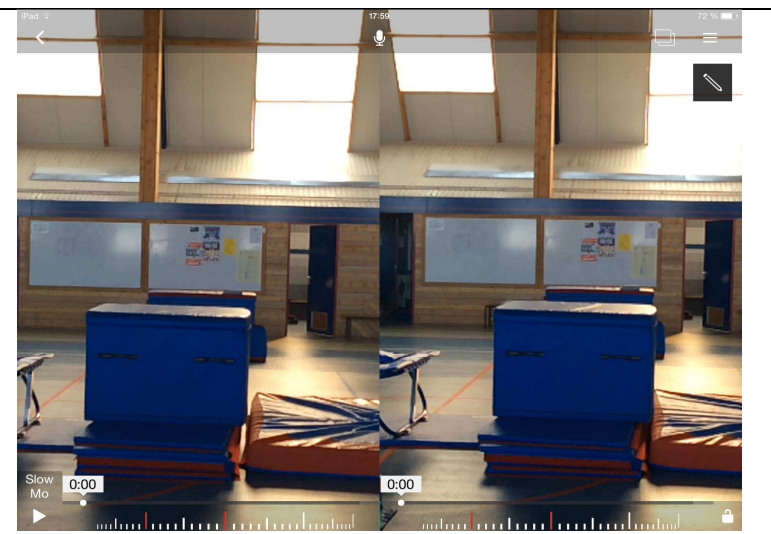

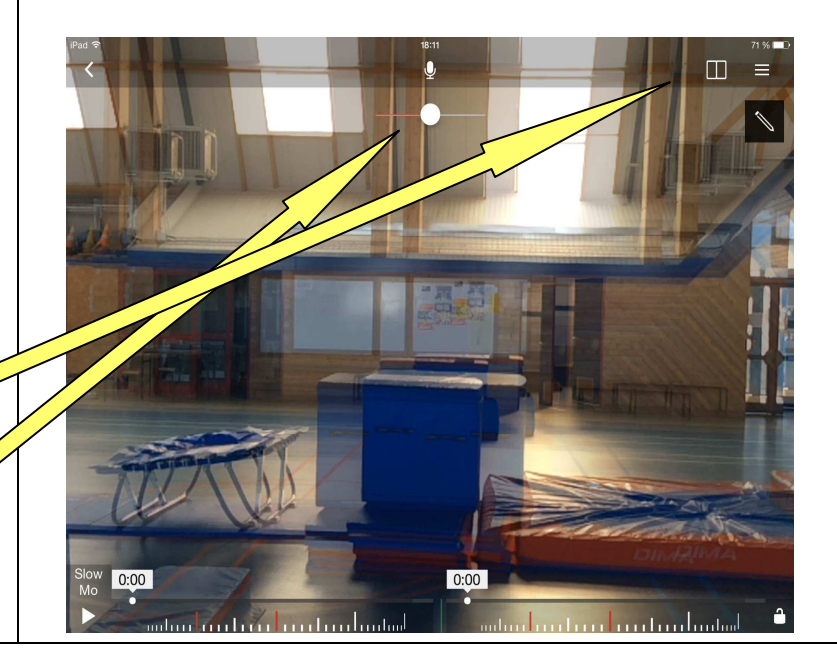

- En appuyant sur l'icône en haut à droite de l'écran, vous pouvez juxtaposer une vidéo sur l'autre et régler, à l'aide de la petite réglette avec le rond blanc, le fait de mettre plus en transparence la première vidéo ou la seconde.